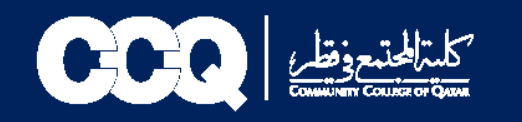

طريقة التقديم على طلب تأجيل التخرج

- 1. الدخول على نظام الخدمة الذاتية (البانر) من خلال الرابط التالى: رابط البانر
  - 2. في الصفحة الرئيسية للبانر اختيار (Student Service)
    - 3. ثم اختيار (Request for Service) طلب خدمة

|   | Home > Student Services |                                                                                       |                                                       |                                                   |                                                                                |  |
|---|-------------------------|---------------------------------------------------------------------------------------|-------------------------------------------------------|---------------------------------------------------|--------------------------------------------------------------------------------|--|
| 4 | Personal Information    | Student Registrations                                                                 | Student Records Student                               | Services                                          |                                                                                |  |
|   |                         |                                                                                       |                                                       |                                                   |                                                                                |  |
|   |                         | Advising Appointment<br>حجز موعد مع المرتد                                            | Text Book<br>الكتب الدراسية                           | View Test Scores<br>عرض درجة اختبار تحديد المستوى | Teaching Evaluation by<br>Student<br>تقییم هیئة التدریس                        |  |
|   |                         |                                                                                       |                                                       |                                                   |                                                                                |  |
|   |                         | Online Student Election<br>الاشعابات الملايية                                         | Placement Exam<br>حجز مقعد لاختبار لتحديد المستوى     | TLC Tutoring<br>TLC Tutoring                      | Update Address<br>تحديث العنوان                                                |  |
|   |                         |                                                                                       |                                                       |                                                   |                                                                                |  |
|   |                         | Request for Service<br>طلب خدمة                                                       | View Status of Service<br>Request<br>کتبع حالة العدمة | Medical Document Upload<br>تحميل التقارير الطبية  | Validate Personal Email and<br>Mobile<br>Validate Personal Email and<br>Mobile |  |
|   |                         |                                                                                       |                                                       |                                                   |                                                                                |  |
|   |                         | Student Card / Alumni<br>Issuance Application<br>Student Card Issuance<br>Application | Student Club<br>Register for Student Club             |                                                   |                                                                                |  |
|   |                         |                                                                                       |                                                       |                                                   |                                                                                |  |

© 2022 Ellucian Company L.P. and its affiliates.

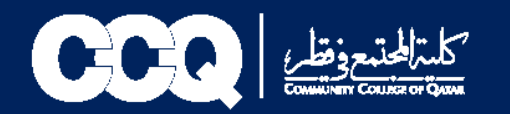

-

- 4. اختيار خدمات السجلات
- .5 اختيار نوع الخدمة (تأجيل التخرج)
  - 6. ثم Continue

| Indicates required field<br>Category: * Record Services - حدمات السولات |         |
|-------------------------------------------------------------------------|---------|
| Service: * Postpone Graduation - تأجيل الفرج v                          |         |
| Continue Cancel Search by Text                                          |         |
| © 2022 Ellucian Company L.P. and its affiliates.                        |         |
| EASE: 8.5.5 [BSC:8.5.5]                                                 | SITE MA |

7. ستظهر صفحة الشروط والأحكام في حال الموافقة عليها يتم اختيار (Continue) أما في حال الرفض يتم اختيار (Cancel)

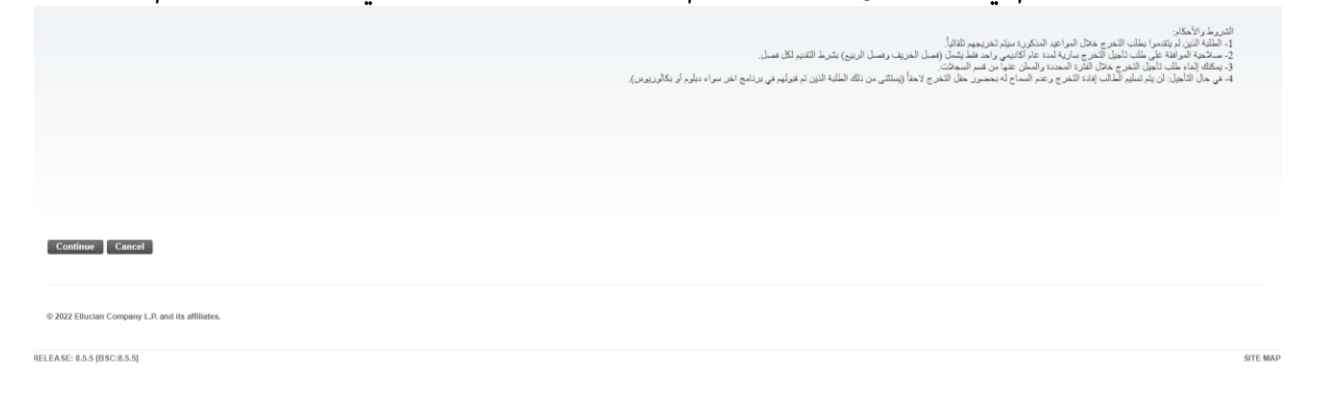

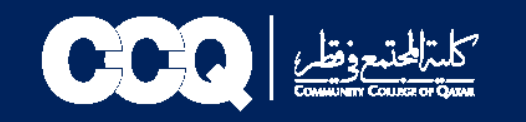

8. اختيار سبب تأجيل التخرج من (Reason) 9. في حال اختيار (أخرى) يتم ذكر السبب في (Other Reason) 10. ثم اختيار (Save)

| Indicates required fie     | d                                                                                                    |
|----------------------------|----------------------------------------------------------------------------------------------------|
| Service:                   | المان المريح - Postpone Graduation - والمراج المريح                                                                                                    |
| Service Description:       |                                                                                                    |
| Estimated Delivery Date    | : No Estimated Delivery Date                                                                                                    |
| Reason: *                  | None V                                                                                                    |
| Other Reason:              | المحمد المركز في مناقل في المركز في مناقل في المركز في مناقل في المركز في مناقل في المركز في مناقل في المركز في المركز في المركز في المركز المركز في المركز المركز في المركز المركز في المركز المركز في المركز المركز في المركز في الم |
| Save Cancel                |                                                                                                    |
| © 2022 Ellucian Company    | .P. and its affinites.                                                                                                    |
| RELEASE: 8.5.5 [BSC:8.5.5] | SITE MAP                                                                                                    |

## 11.تم تقديم الطلب بنجاح

| Service manufact | Estimated Delivery Date    | Entry Date   | Service                             | Delivery Date    | Status    | Payment Date |
|------------------|----------------------------|--------------|-------------------------------------|------------------|-----------|--------------|
| 359              | No Estimated Delivery Date | Mar 29, 2022 | فأجبِل التغرج - Postpone Graduation | No Delivery Date | Open      |              |
| 58               | No Estimated Delivery Date | Mar 28, 2022 | تاجېل التغرچ - Postpone Graduation  | Mar 28, 2022     | Rejected  |              |
| 57               | No Estimated Delivery Date | Mar 28, 2022 | فأجيل التغرج - Postpone Graduation  | No Delivery Date | Cancelled |              |
| 55               | No Estimated Delivery Date | Mar 28, 2022 | المجرل التغرج - Postpone Graduation | No Delivery Date | Cancelled |              |
| 51               | No Estimated Delivery Date | Mar 27, 2022 | تأجيل التشرج - Postpone Graduation  | Mar 27, 2022     | Approved  |              |
| New              | Request a new Service      |              |                                     |                  |           |              |

12.في حال الموافقة أو الرفض سيصلكم بريد الإلكتروني على بريد الكلية ورسالة نصية. كما يمكنكم الاطلاع على النتيجة وحالة الطلب من خلال الطلب الذي تم التقديم عليه من قبلكم خلال مواعيد محددة سيتم ارسالها.

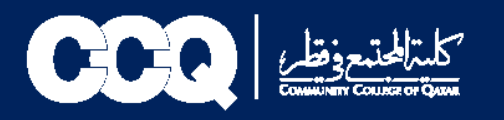

## طريقة الغاء طلب تأجيل التخرج:

- Iteration Services
- تتبع حالة الخدمة (View Status of Service)

| Personal Information Student Regi | strations Student Records                                                             | Student Services                                      |                                                    |                                                                                |  |
|-----------------------------------|---------------------------------------------------------------------------------------|-------------------------------------------------------|----------------------------------------------------|--------------------------------------------------------------------------------|--|
|                                   | Advising Appointment<br>مجر موجد مع المرتد                                            | Text Book<br>الکب الدراسیة                            | View Test Scores<br>مرهن درجة اعتبان تحديد المستوى | Teaching Evaluation by<br>Student<br>تغییم هینهٔ الکتریس                       |  |
|                                   | Online Student Election<br>الانتغابات الطلابية                                        | Placement Exam<br>مجز مقحة لإعقبان لتحديد المسفوى     | TLC Tutoring<br>TLC Tutoring                       | Update Address<br>تحديث العوران                                                |  |
|                                   | Request for Service<br>طلب عدمة                                                       | View Status of Service<br>Request<br>کتبع حالة العدمة | Medical Document Upload<br>تصيل القارير، الطبية    | Validate Personal Email and<br>Mobile<br>Validate Personal Email and<br>Mobile |  |
|                                   | Student Card / Alumni<br>Issuance Application<br>Student Card Issuance<br>Application | Student Club<br>Register for Student Club             |                                                    |                                                                                |  |
|                                   |                                                                                       |                                                       |                                                    |                                                                                |  |

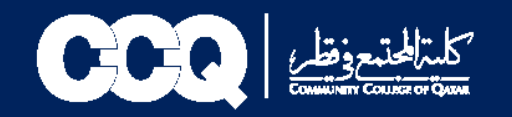

## یتم اختیار التقدیم مع Open)Status

| iervice Number        | Estimated Delivery Date    | Entry Date   | Service                            | Delivery Date    | Status    | Payment Date |
|-----------------------|----------------------------|--------------|------------------------------------|------------------|-----------|--------------|
| 59                    | No Estimated Delivery Date | Mar 29, 2022 | فأجبل التفرج - Postpone Graduation | No Delivery Date | Open      |              |
| 8                     | No Estimated Delivery Date | Mar 28, 2022 | تأجبل التغرج - Postpone Graduation | Mar 28, 2022     | Rejected  |              |
| 7                     | No Estimated Delivery Date | Mar 28, 2022 | العفرج - Postpone Graduation       | No Delivery Date | Cancelled |              |
| 5                     | No Estimated Delivery Date | Mar 28, 2022 | فأجيل التغرج - Postpone Graduation | No Delivery Date | Cancelled |              |
| 1                     | No Estimated Delivery Date | Mar 27, 2022 | المغرج - Postpone Graduation       | Mar 27, 2022     | Approved  |              |
| w                     | Request a new Service      |              |                                    |                  |           |              |
|                       |                            |              |                                    |                  |           |              |
|                       |                            |              |                                    |                  |           |              |
|                       |                            |              |                                    |                  |           |              |
| 2022 Ellucian Company | L.P. and its affiliates.   |              |                                    |                  |           |              |
|                       |                            |              |                                    |                  |           |              |

• اختیار Cancel Request

| Service Number:          | 359                               |
|--------------------------|-----------------------------------|
| Service:                 | ماجل التغري - Postpone Graduation |
| Campus:                  |                                   |
| Number of copies:        | 1                                 |
| Delivery Service:        |                                   |
| Amount:                  |                                   |
| Reason:                  | رقع المدل للتحريل الى جامعة فطر   |
| Other Reason:            | NA                                |
| Estimated Delivery Date: | No Estimated Delivery Date        |
| Status:                  | Open                              |
| Status Date:             | Mar 29, 2022                      |
| Receive Date:            | Mar 29, 2022                      |
| Institution comment:     |                                   |
|                          |                                   |
| Previous Menu Ca         | Incel Request                     |
|                          |                                   |
|                          |                                   |
|                          |                                   |

© 2022 Ellucian Company L.P. and its affiliates.

Records@ccq.edu.qa